#### Instrukcja instalacji aplikacji mobilnej eSale poprzez przeglądarkę internetową

Upewnij się że smartfon/tablet jest połączony z internetem

1. Uruchom przeglądarkę internetową (zazwyczaj aplikacja o nazwie Internet)

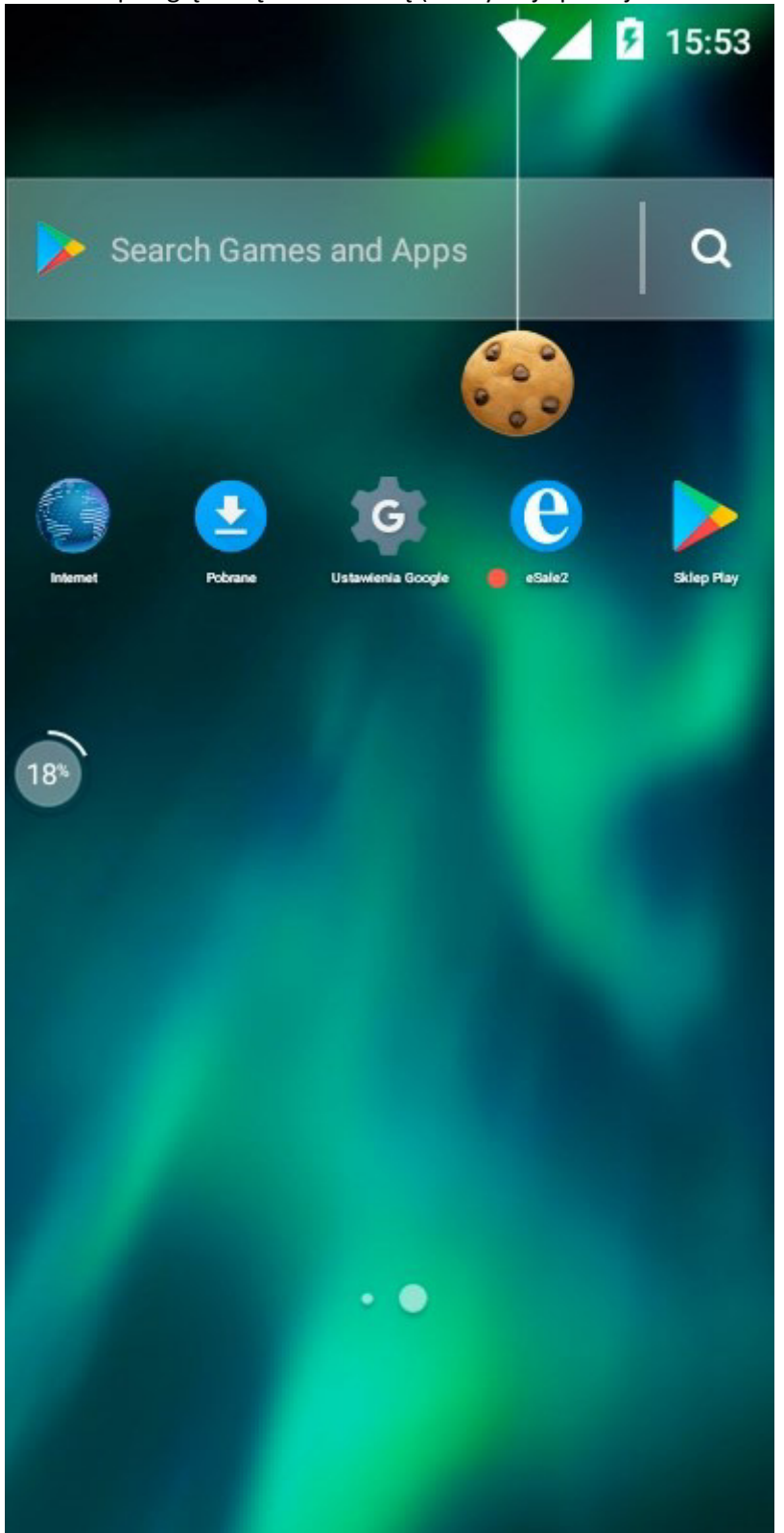

2. W pasku adresowym (górna część okna przeglądarki) usuń istniejący wpis (w przykładzie: **about:blank**)

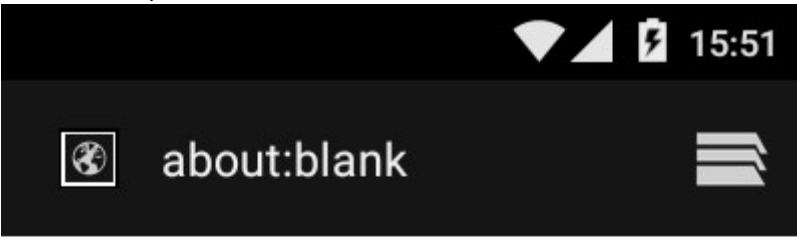

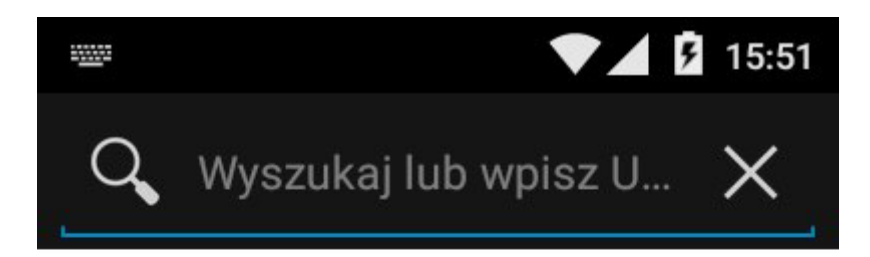

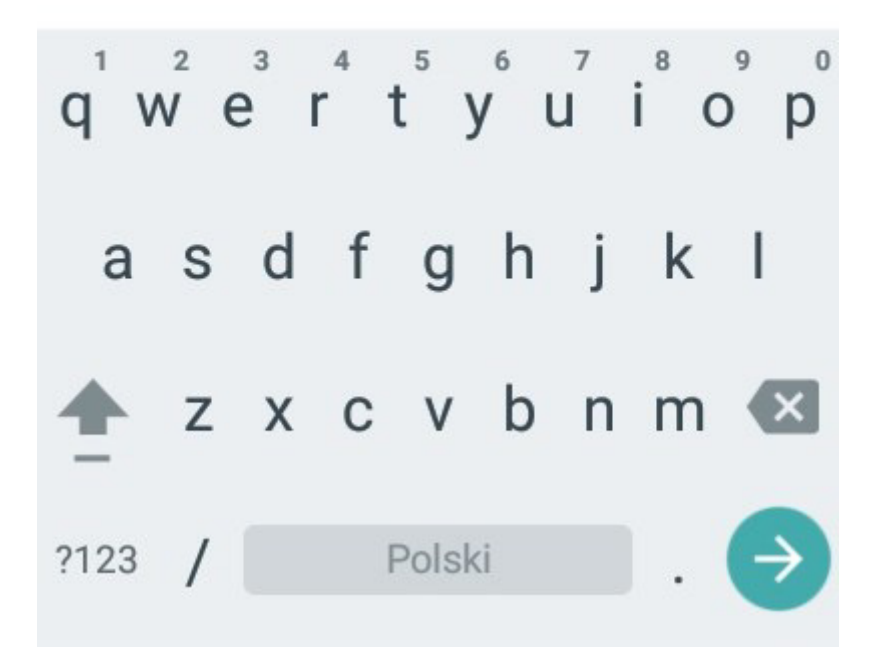

3. W pasku adresowym wpisz (KONIECZNIE MAŁYMI LITERAMI): **mayer.com.pl/android** Na klawiaturze naciśnij znak **DALEJ** (zazwyczaj strzałka w prawo)

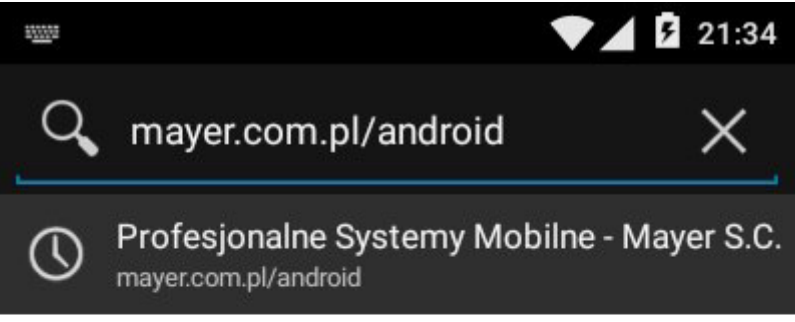

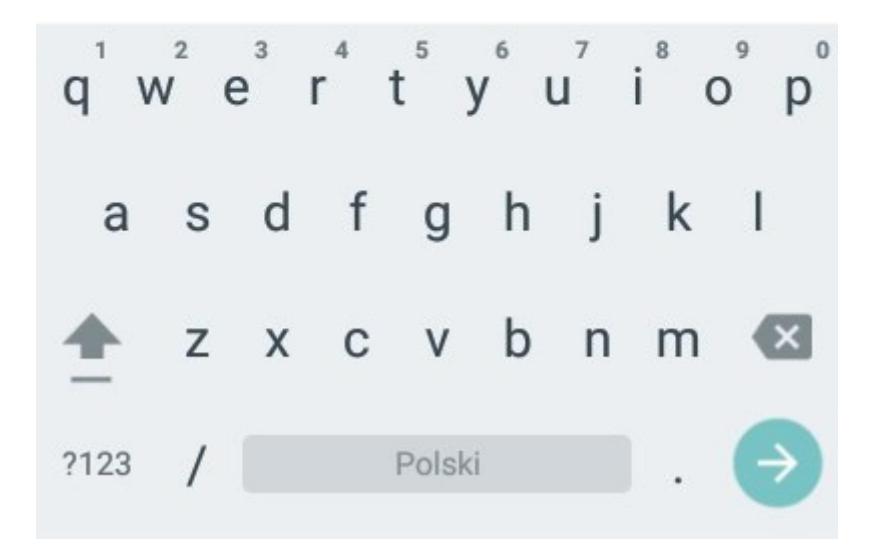

4. Po wyświetleniu się strony internetowej naciśnij przycisk POBIERZ ESALE 2

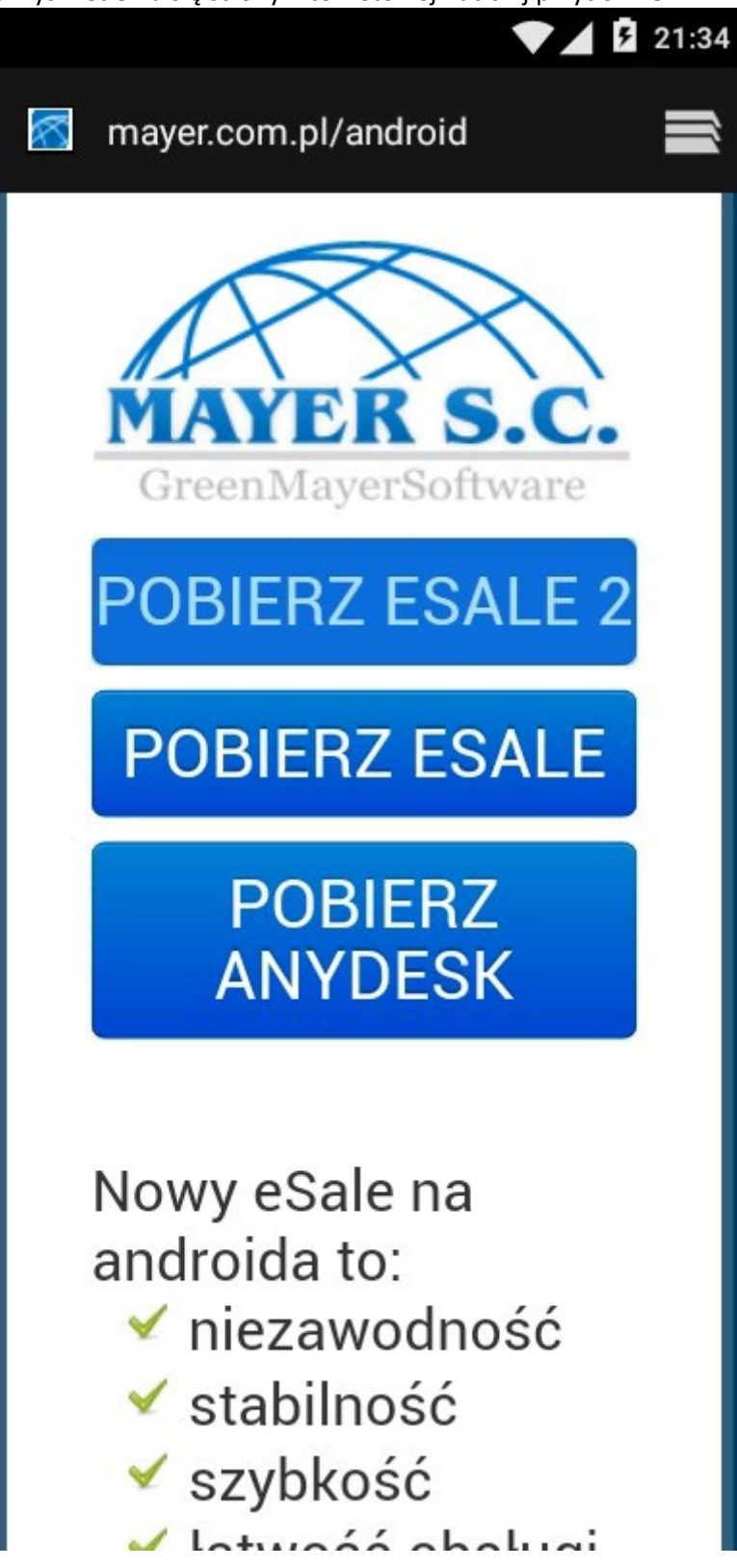

5. W górnej części ekranu na pasku statusu pojawi się migająca wolno strzałka w dół

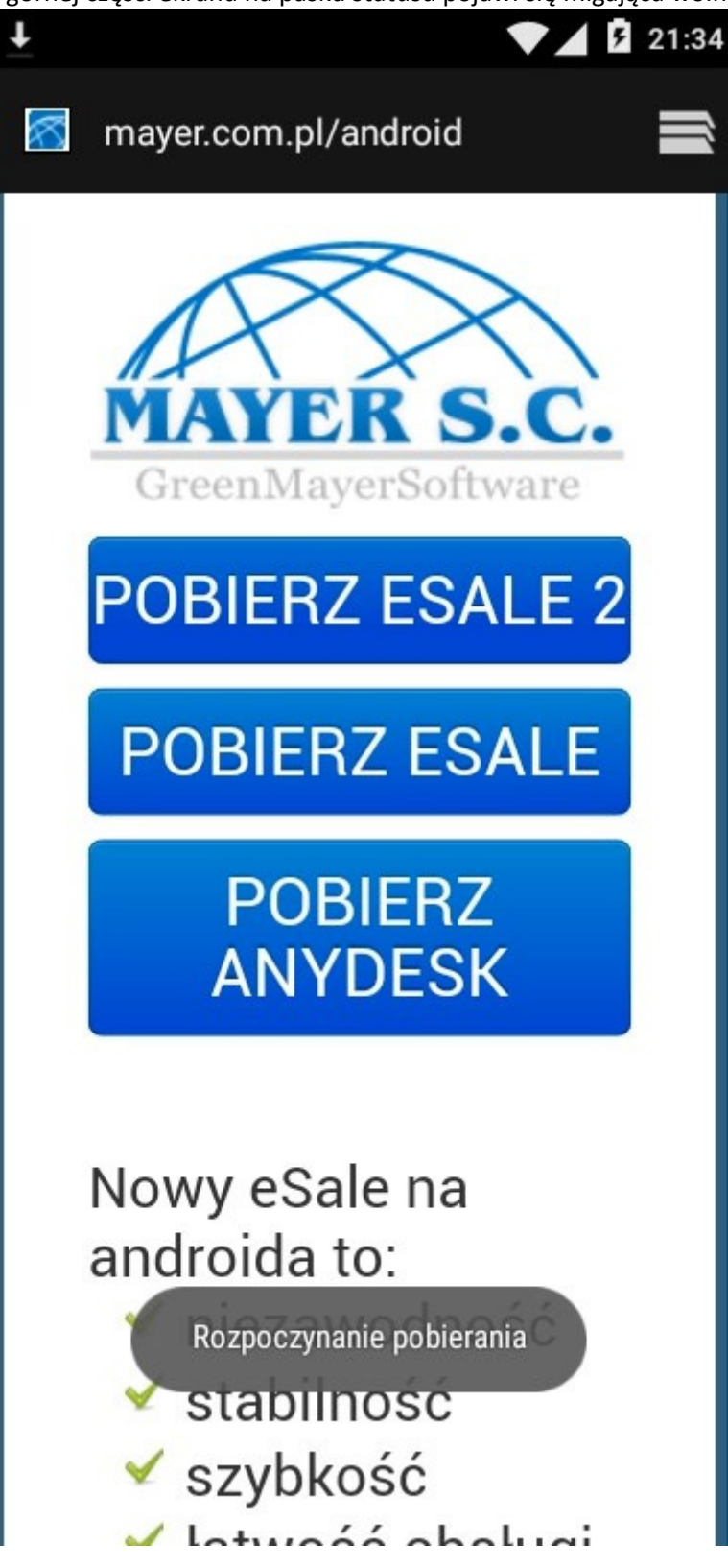

6. Po zakończeniu pobierania (strzałka wyświetla się w sposób ciągły) ściągnij pasek statusu ku dołowi i naciśnij na pobrany plik (w przykładzie: **esale-1.apk**)

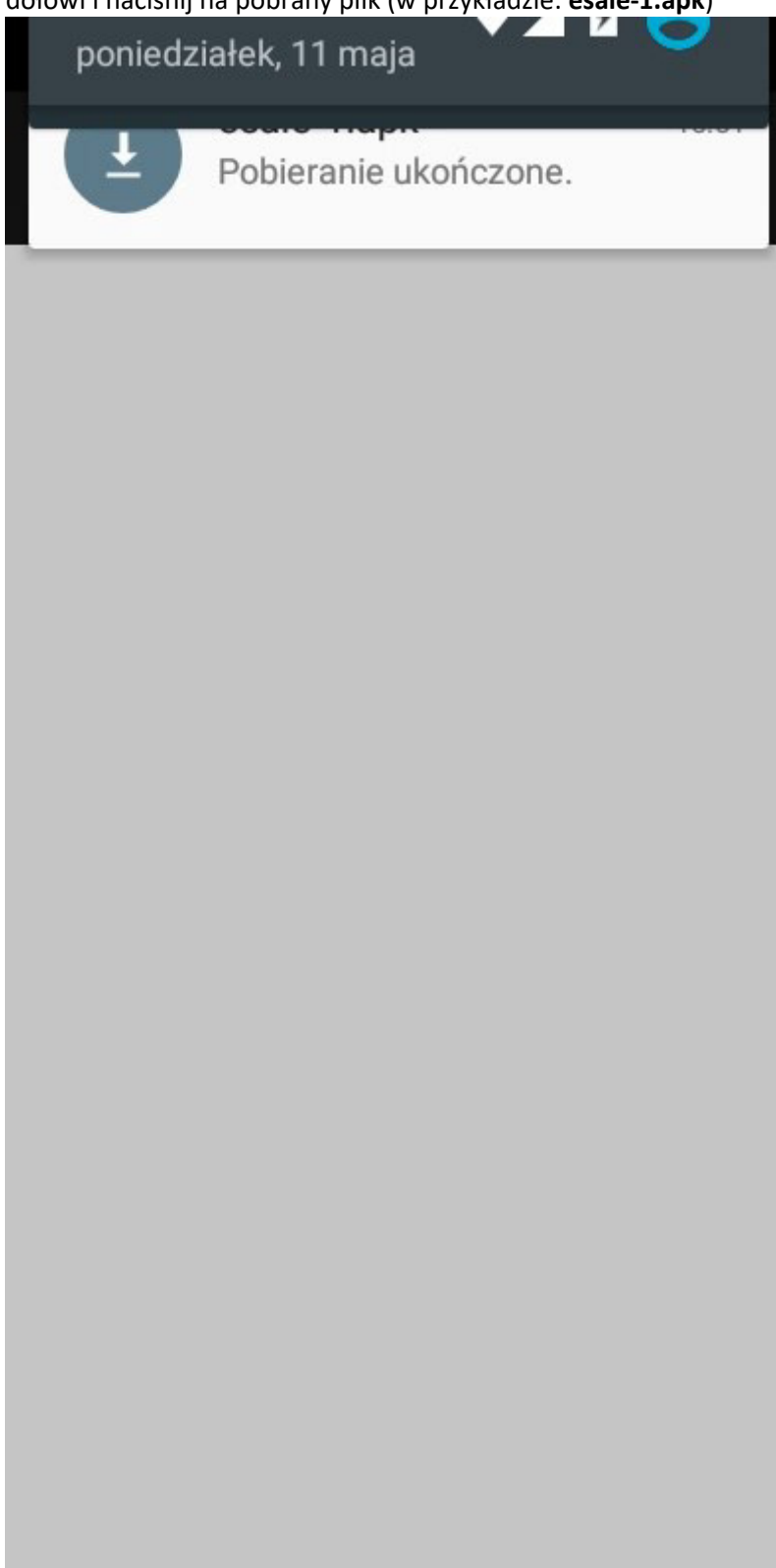

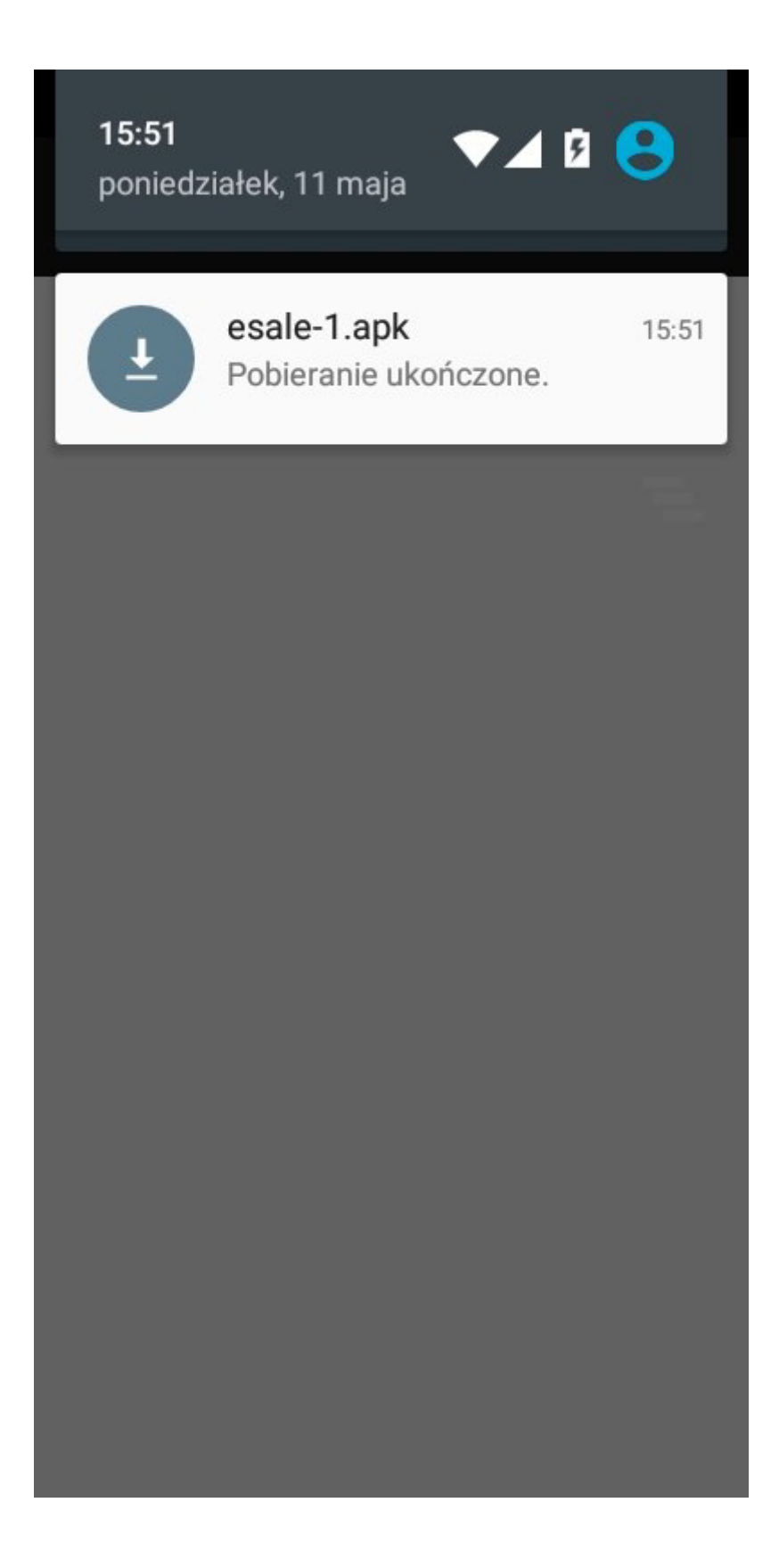

7. Może pojawić się informacja **"Instalowanie zablokowane"** (lub podobny). Naciśnij przycisk **USTAWIENIA** 

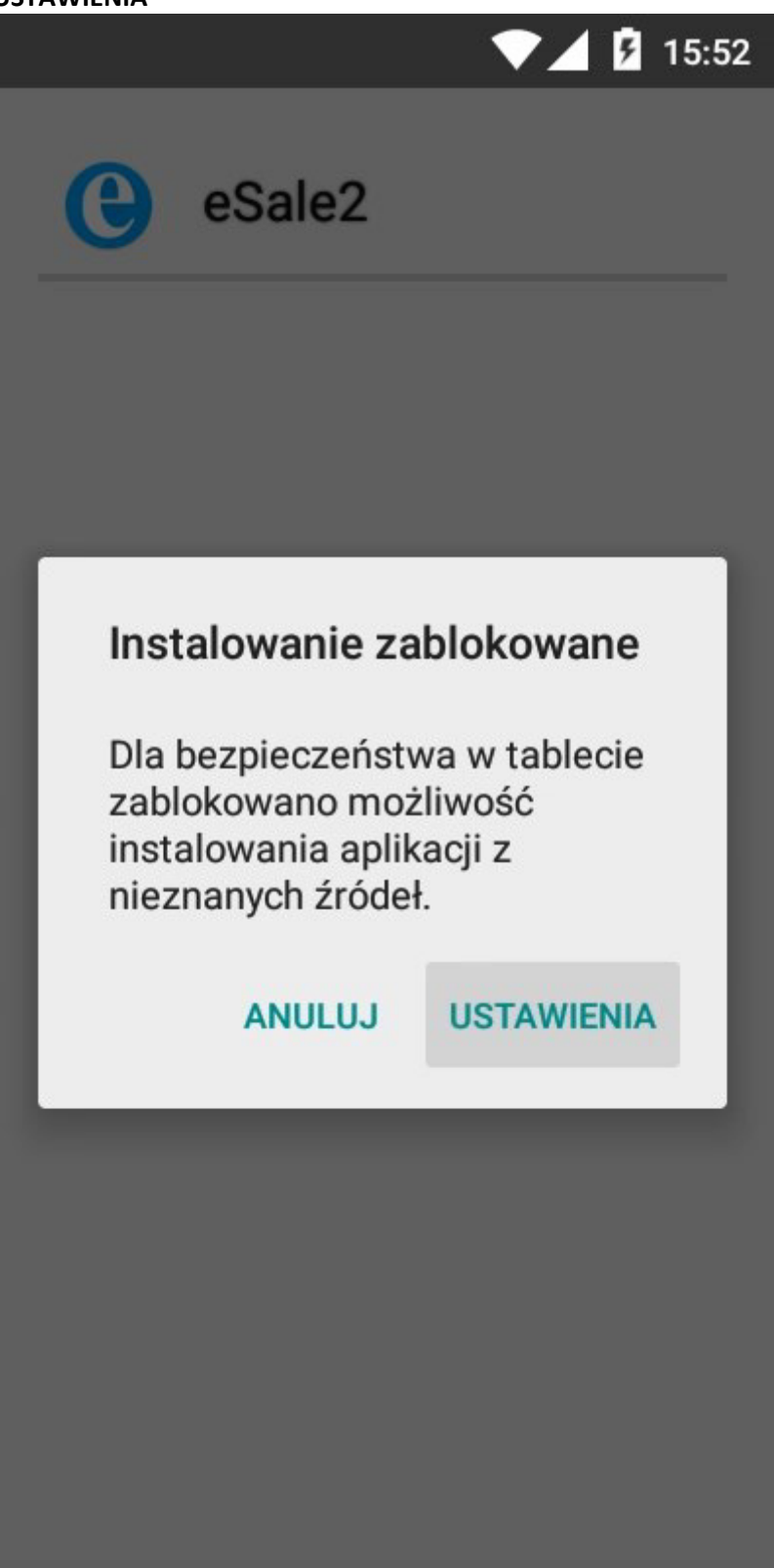

8. Przesuń ekran ku górze aż zobaczysz punkt **"Nieznane źródła"** (lub podobny). Naciśnij go w celu zmiany ustawienia

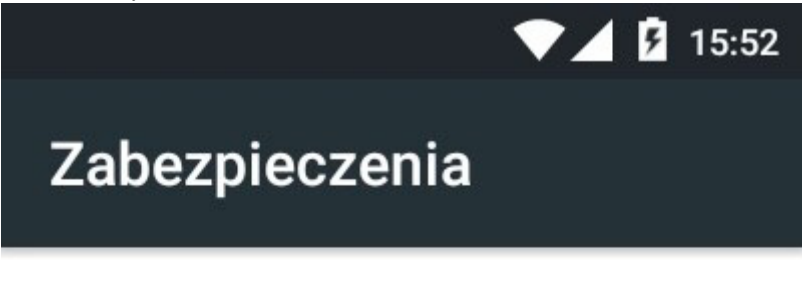

## Zabezpieczenie ekranu

Blokada ekranu Brak

Informacje o właścicielu

Smart Lock Najpierw ustaw blokadę ekranu

# Szyfrowanie

Zaszyfruj tablet

Blokada karty SIM

Ustaw blokadę SIM

Hasła

Hasła sa widoczne

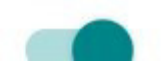

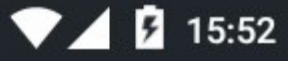

# Zabezpieczenia

#### Hasła

Hasła są widoczne

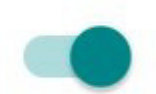

# Administracja urządzeniem

# Administratorzy urządzenia Wyświetl lub dezaktywuj administratorów urządzenia

## Nieznane źródła Zezwalaj na instalowanie aplikacji z nieznanych źródeł

| - 28 |  |
|------|--|

# Magazyn danych logowania

## Typ pamięci Tylko programowa

# Zaufane dane uwierzytelniające

Wyświetlanie zaufanych certyfikatów CA

9. Potwierdź zezwolenie na instalowanie aplikacji pochodzących z nieznanych źródeł naciskając **OK** 

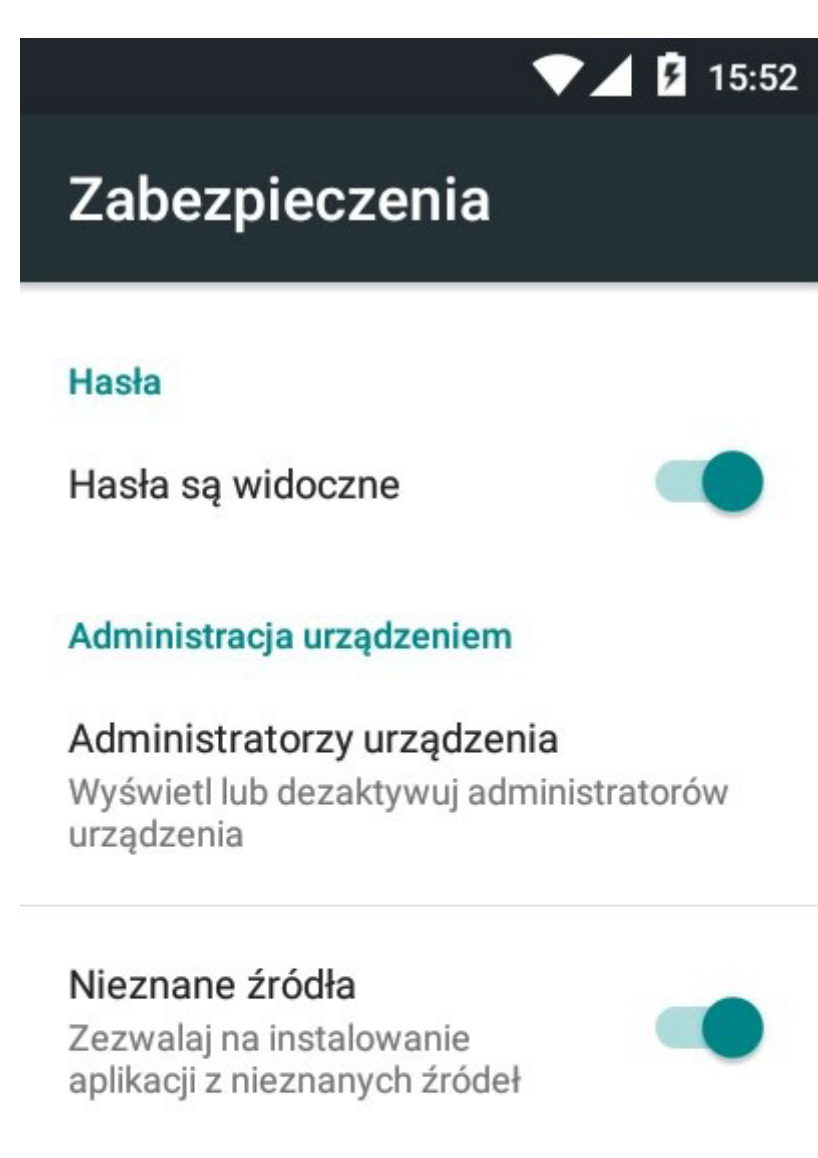

#### Magazyn danych logowania

Typ pamięci Tylko programowa

## Zaufane dane uwierzytelniające Wyświetlanie zaufanych certyfikatów CA

- 10. Wyjdź z ustawień do ekranu głównego 11. Znajdź ikonę **"Pobrane"** i uruchom ją

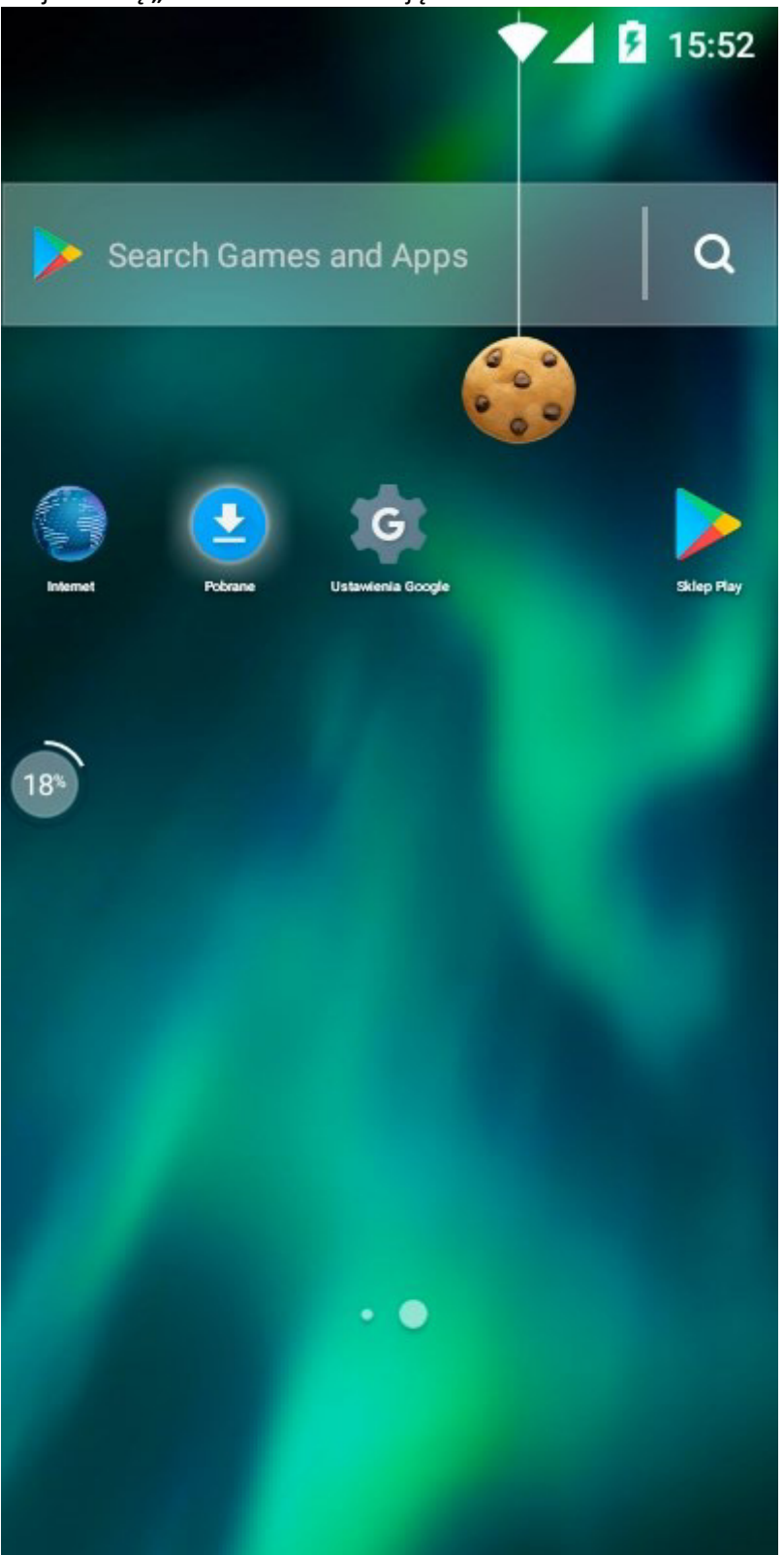

12. Ponownie naciśnij pobrany plik (w przykładzie: esale-1.apk)

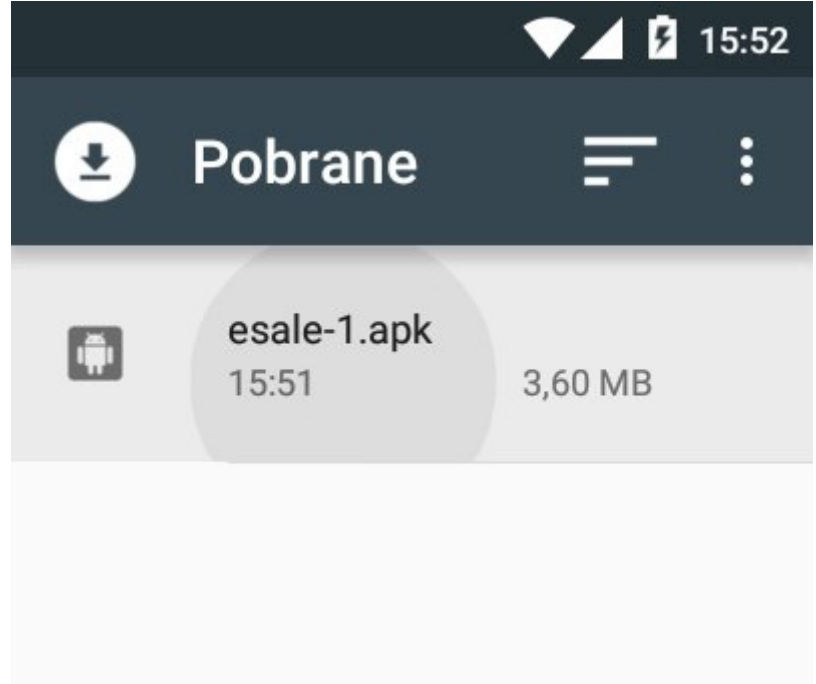

13. Naciśnij przycisk DALEJ (jeśli się pojawi)

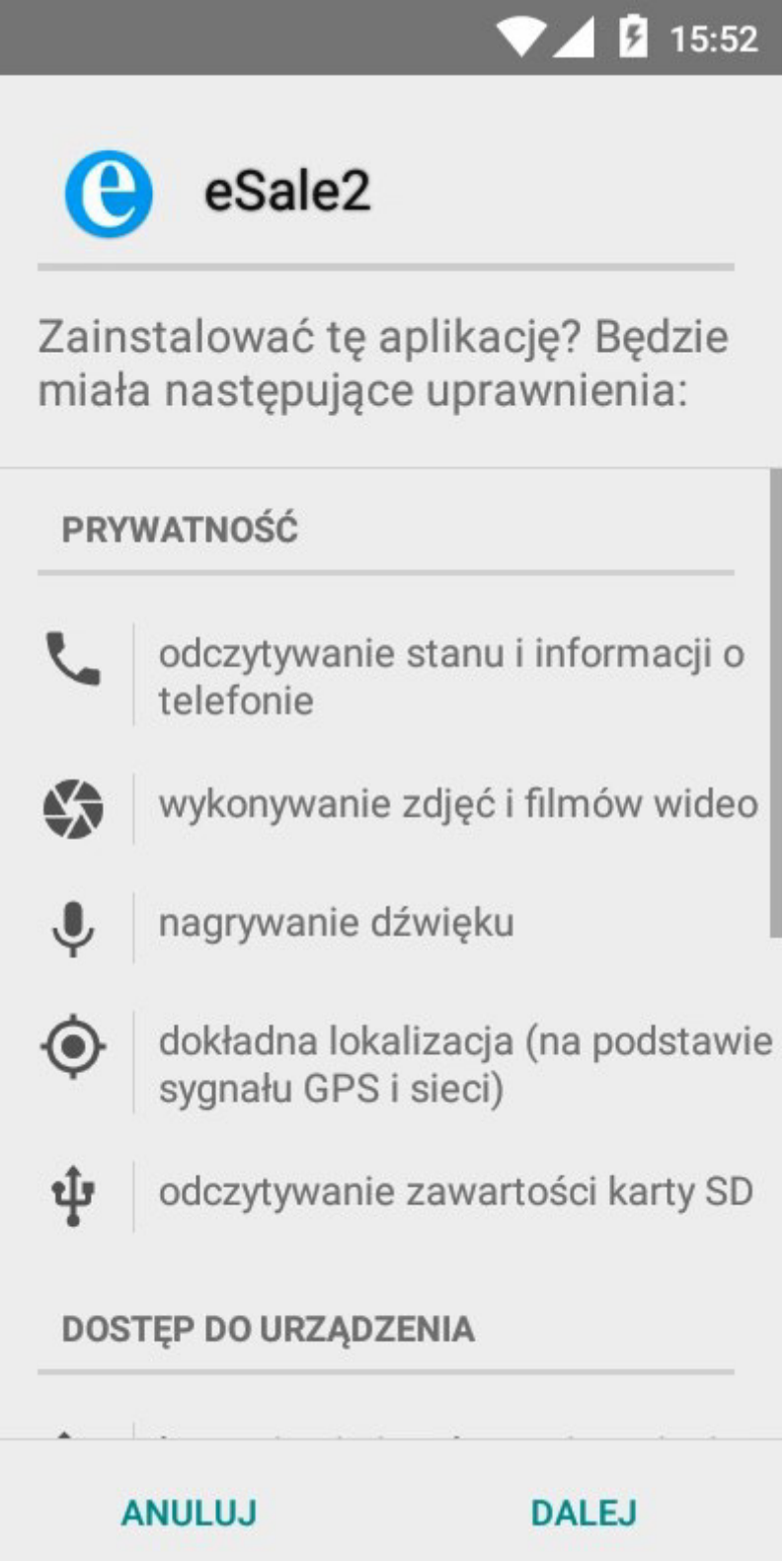

14. Potwierdź chęć zainstalowania aplikacji naciskając INSTALUJ

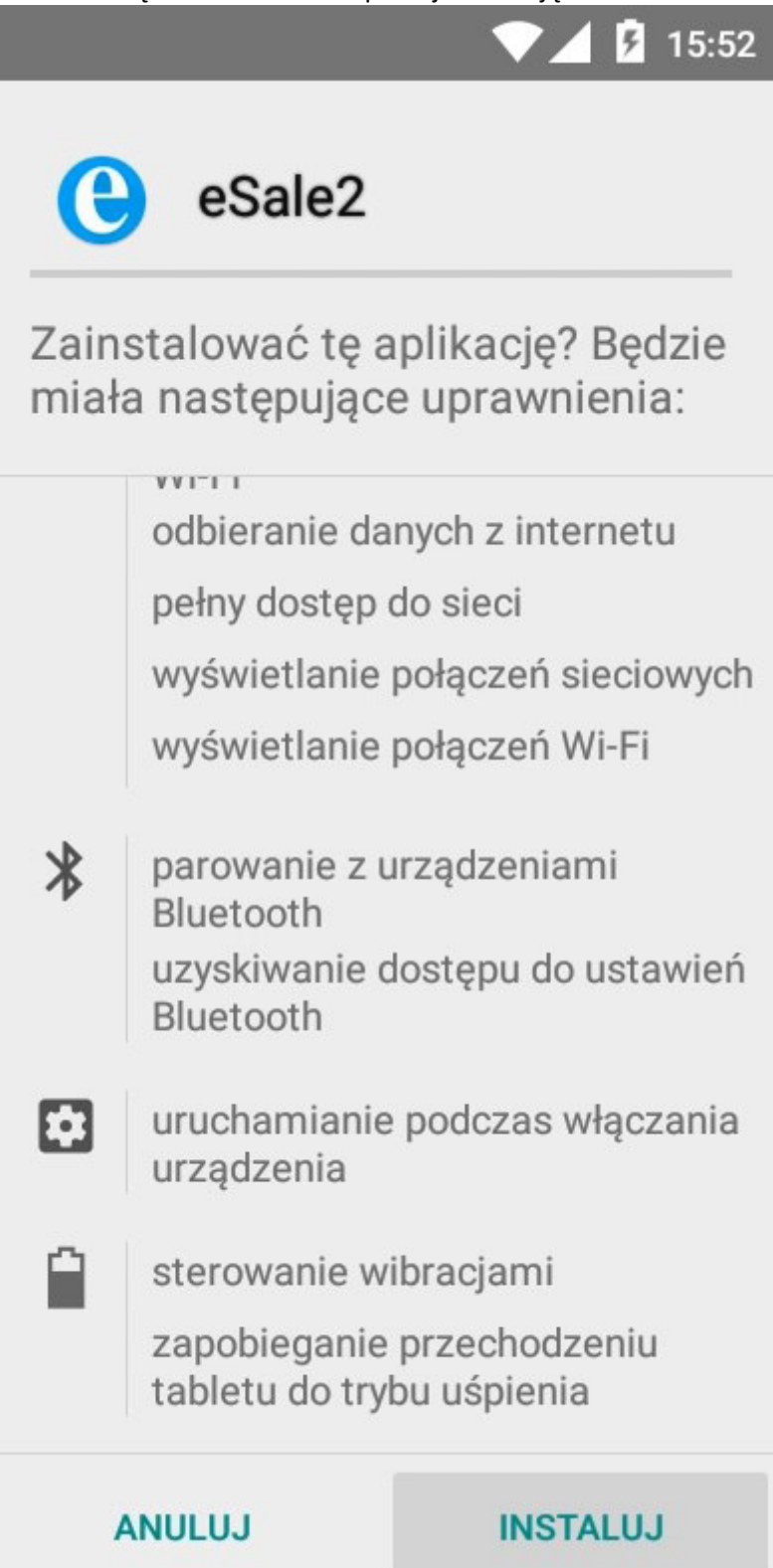

15. Poczekaj aż aplikacja zostanie zainstalowana

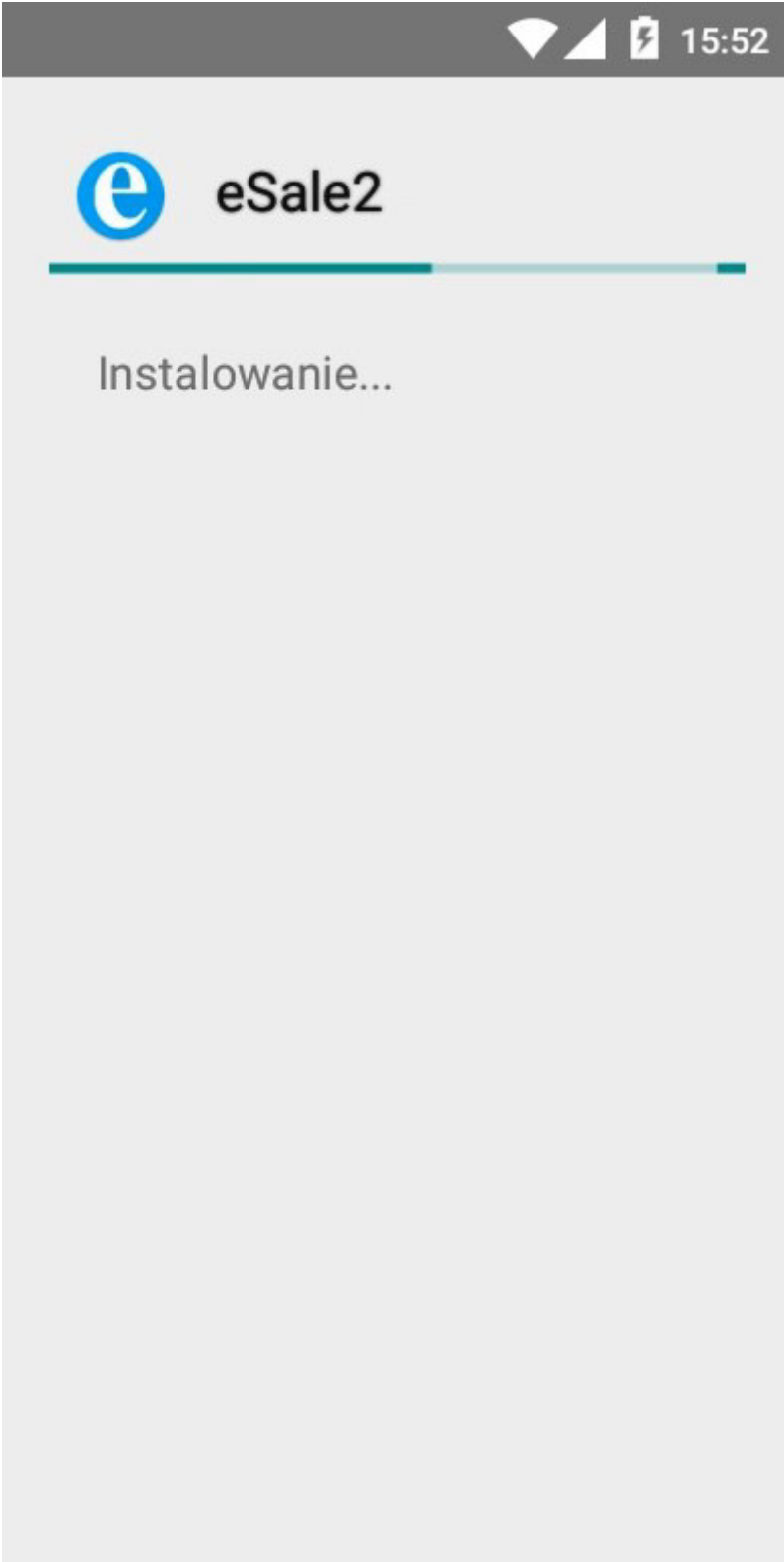

#### 16. Naciśnij przycisk GOTOWE

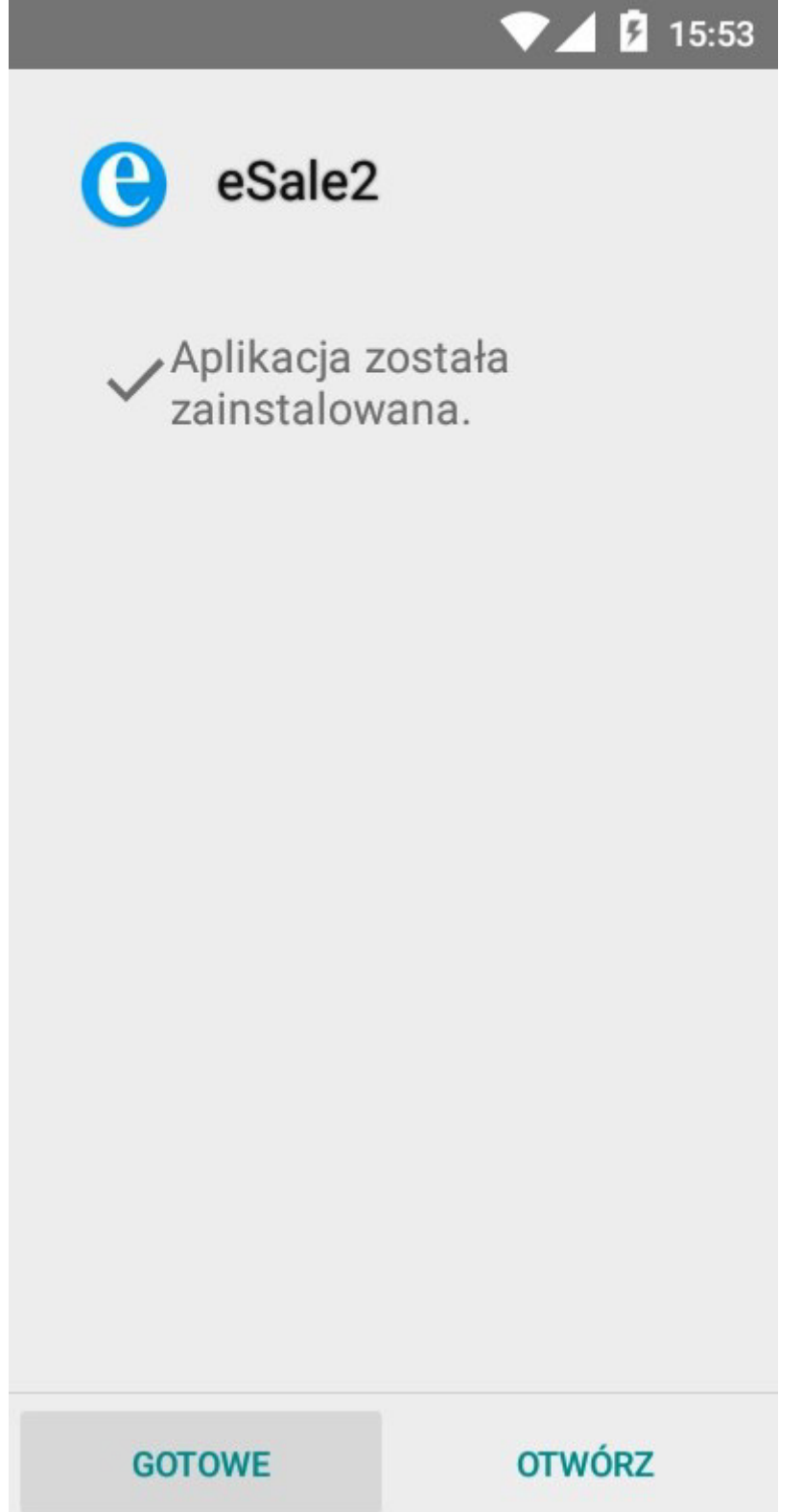

- Nastąpi powrót do ekranu głównego.
  Na liście aplikacji (oraz być może na ekranie głównym) pojawi się skrót do eSale2.

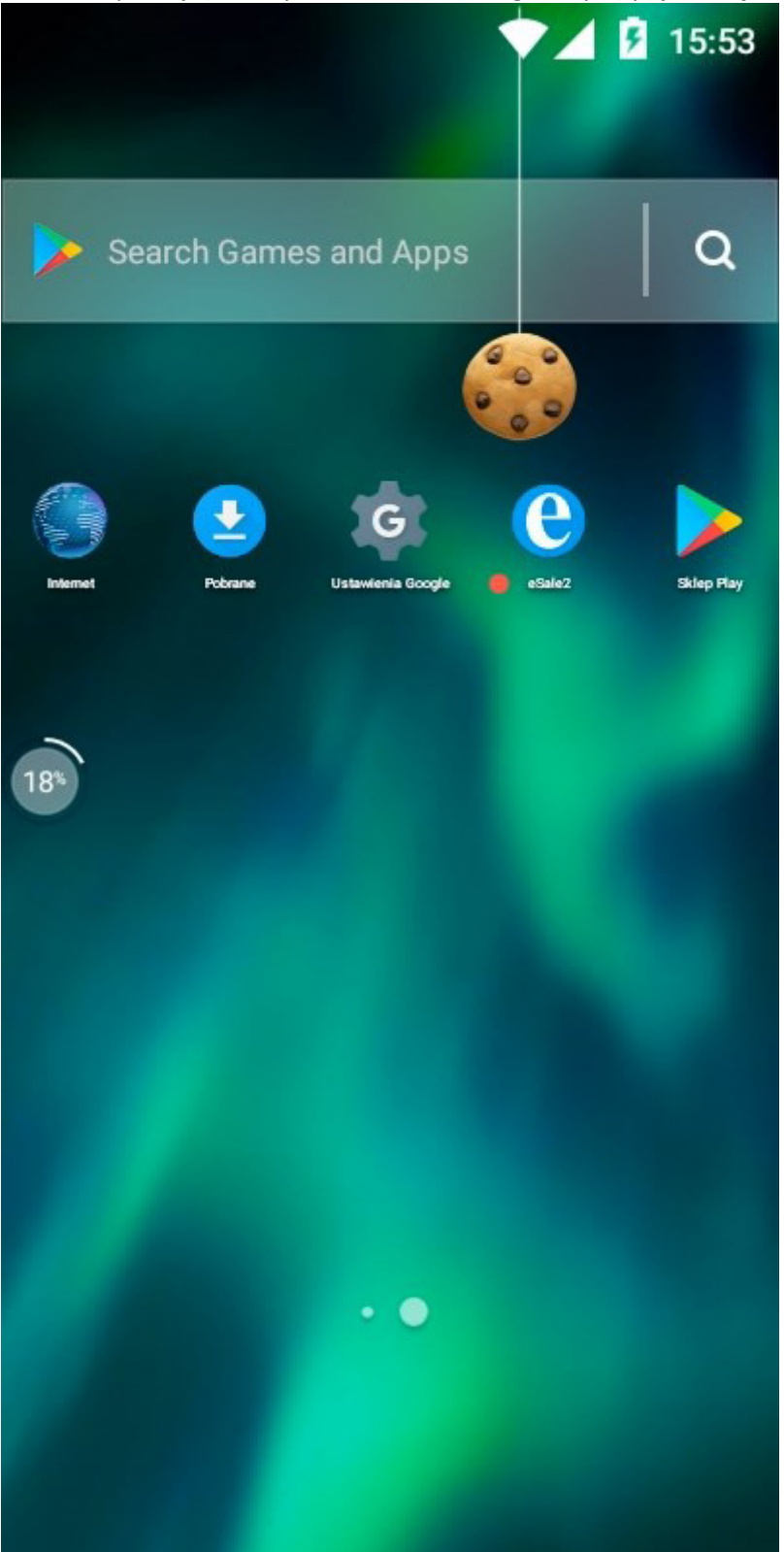